# QUICK START GUIDE VIO 4K - Ref. V701

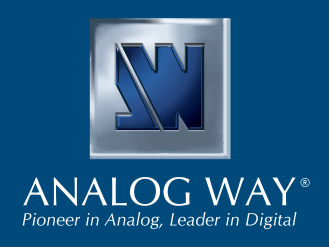

Analog Way VIO 4K をお選びくださりありがとうございます.以下のシンプルな手順を行うことで,最新のビデオプロセシングツ ールボックスを短時間で設定して使用できるようになります.イメージ処理と変換の様々な要求に応えるように設計された VIO 4K の機能と直感的なインターフェイスを活用してください.

### 梱包内容

#### •1× VIO 4K (V701)

- •1× 電源コード
- •1× イーサネットクロスケーブル(デバイス接続用)
- •1× MCO 5 ピンコネクター
- •1× ウェブベースのリモートコントロールソフトウェア(本機に搭載済み)
- •1× ラックマウントキット(部品は梱包用のフォーム材に包まれています)
- ・1×ユーザーマニュアル(PDFバージョン)\*
- ・1× クイックスタートガイド\*
- \*) ユーザーマニュアルとクイックスタートガイド (英語版) は www.analogway.com からも入手できます.

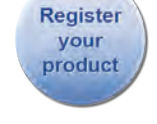

Analog Way の次のウェブサイトで製品登録を行 ってください.新規ファームウェアアップデート に関する情報を受け取れるようになります: http://bit.ly/AW-Register

注音!

ラックに収容する場合は後面

でのラックサポートやスライ ドレール等を用いることを強

くお薦めします.

# クイックラーニング:設定と操作

フロントパネルのボタンとメニューツリーを使って VIO 4K をすぐに操作・設定できます.

本機をオンにしてフロントパネルのメニューツリーにアクセスします:

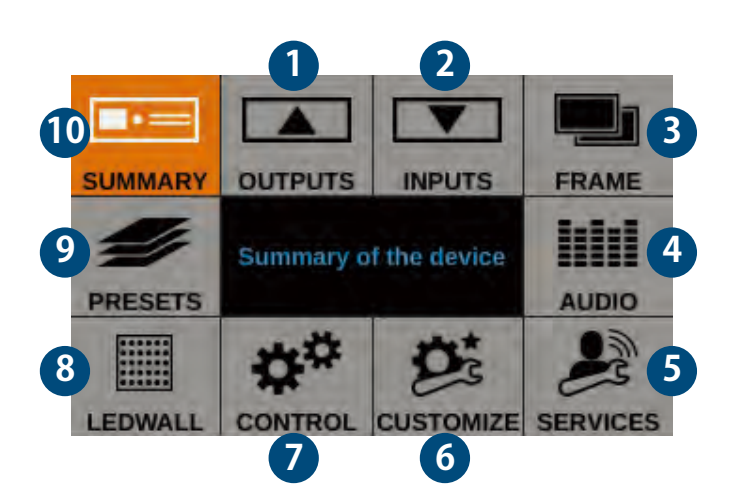

- <u>LCD ディスプレイ上のフロントパネルメニュー</u>
- 1. 出力と出力端子を設定します.
- 2.入力と入力端子を設定します.
- **3.** フレームを設定し,フレーム機能を管理します.
- 4. 音声を設定し, A/V マッピングを管理します.
- 5. 技術サポート情報とデバイス制御サービスにアクセスします.
- 6. カスタムフォーマットを作成し、トランジションを管理し、 スクリーンのバックグラウンドカラー等を調節します.
- **7.** デバイス設定を管理し, LAN や Safe Input Select のような機能を制御します.
- **8.** LED ウォールの AOI (area of interest) を調節し, 表示環境を設 定します.
- 9. プリセットコンフィギュレーションを保存 / 読み込みします.
- **10.**現在の VIO 4K 設定を確認します.
- ・フロントパネルのコントロールノブを回し, ENTER および EXIT/ MENU ボタンを押すことでメニューをナビゲートして設定を調節し ます.
- ・対応する INPUT SELECTION ボタンを選択することで出力に表示する 入力を選択します. あるいは BLACK をスクリーンのバックグラウン ドカラーに出力します.

# VIO 4K - REF. V701 / 各部の名称と機能

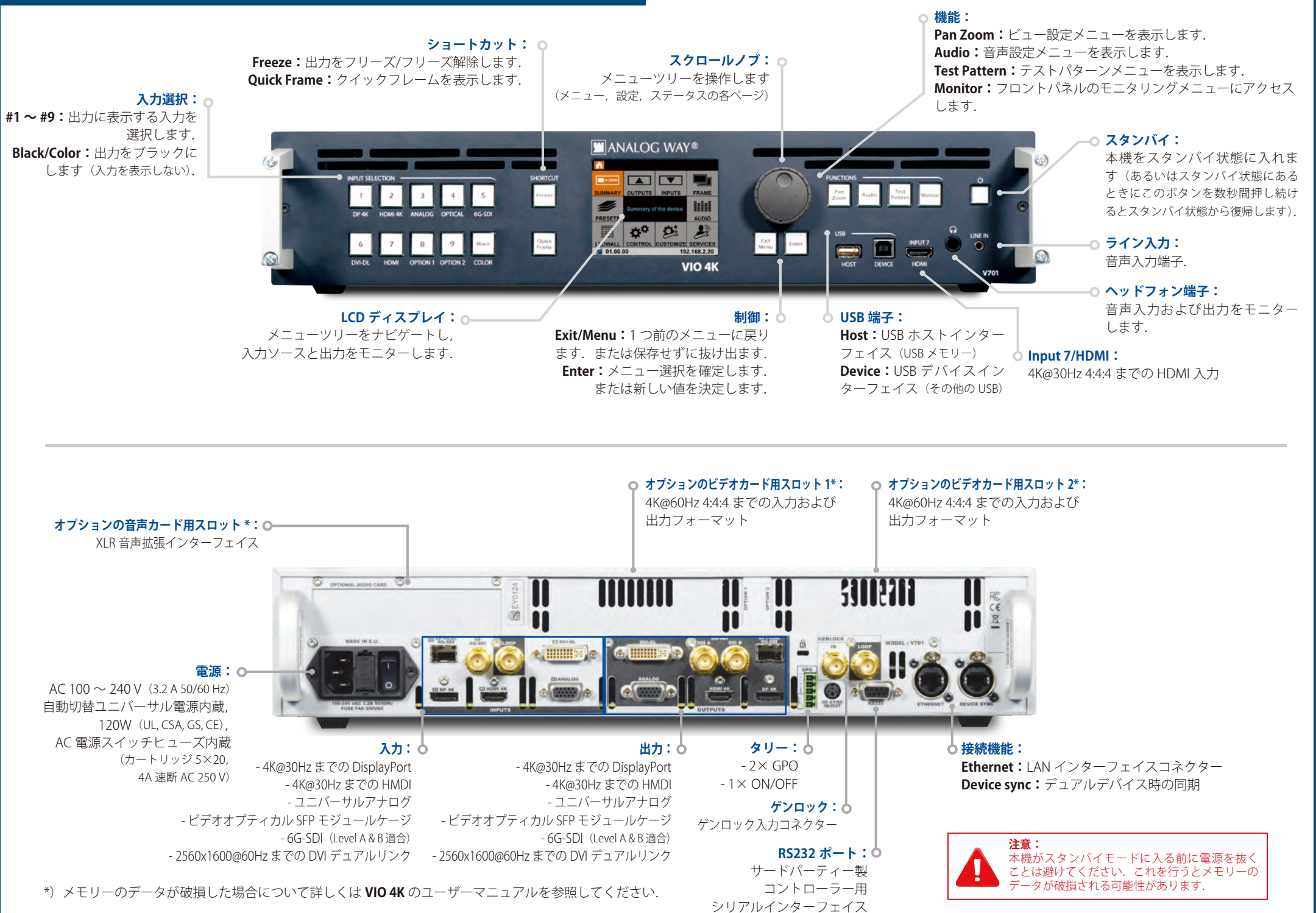

### 操作概要

| ボタンの色使い      |  |                     | 出力設定                                                                              |
|--------------|--|---------------------|-----------------------------------------------------------------------------------|
| 赤点灯:         |  | 入力,機能、ショートカット機能が稼動中 | 出力を設定するに                                                                          |
| 33-31(3/3) · |  |                     | <b>出力のフォーマッ</b><br>・フォーマットと                                                       |
| 緑点灯:         |  | 入力,機能,ショートカットが利用可能  | マット設定を行し<br>・CUSTOMIZE メニ<br>フォーマットの                                              |
| 点滅:          |  | デバイスを初期化中           | マットを作成しま<br><b>ヒント</b> :余分な拡                                                      |
| 消灯:          |  | 入力,機能,ショートカットが利用不能  | のネイテ                                                                              |
|              |  |                     | AOI (Area of Intere<br>出力フォーマット<br>します.                                           |
|              |  |                     | <ul> <li>イメージ補正:</li> <li>・出力イメージの<br/>る際に特に便利です。</li> <li>・出力イメージを考める</li> </ul> |

には OUTPUTS メニューに入ります.

#### トとレート:

- レートのモードを選択し、それに応じてフォー います.
- ニューに進み、必要なフォーマットが既製出力 リストにない場合は、自分用のカスタムフォー ます.
- 大縮小を避けるためにスクリーン / プロジェクター ィブ解像度を使ってください.

rest): ·内でディスプレイのアクティブなエリアを設定

- )ガンマ補正を調整します(**LED ウォール**を設定す す).
- 微調整するには色温度,輝度,コントラストの ような高度な色調整機能を使います.

入力設定

・INPUTS メニューに入り、入力とそのステータスについての概 要を調べます.

・全入力の全端子の自動検出を稼動するには AUTOSET ALL を選 択します.

#### 入力の諸設定:

・個別に設定したい入力を選択します.

- Plug Settings メニューに入り,端子ごとの入力信号のタイプを 選択し、その入力端子に接続されているソースの HDCP ネゴシ エーションを稼動 / 停止し, 端子の推奨 EDID フォーマットを 管理します.
- ・入力イメージ信号を最適化し、入力のアスペクト比とサイズを 補正するには Image Settings メニューを選択します.

#### **ヒント:**イメージをクロップし、クロップ後のイメージアスペクト比 を補正するにはディスプレイアスペクト比を使用します.

### 音声管理

#### 音声入力および出力の設定:

- ビデオコンテンツからは独立して音声を設定します:
- 入出力毎に4個までのエンベッドされたチャンネルペアを管 理します.
- 各音声ペアの補助音声を設定します。
- ヘッドフォン出力で聴く音声プレリストとプレリッスンを設 定します.

#### A/V マッピング:

音声ストリームを出力にマップするには A/V マッピングモード を選択します (AV マッピングによるエンベデッド音声):

 Follow mapping mode: 出力の音声コンテンツは使用中に選 択された入力の A/V マッピングに従います.

• **Direct routing mode**: 出力の音声コンテンツは,使用中に選 択された入力から独立して一度だけ設定するだけで済みます.

**ヒント:** 音声ストリームと入力端子をマップし,入力のAVマッピ ングを設定するには Follow mapping mode を使います.

### ビュー設定

- スクリーン内に表示されているイメージを設定します:
- スクリーン内でビューの大きさを変えたり位置を変えるには Pan と Zoom を使います.
- ・ライブ入力のソースにカラー Effect を適用したり, Flip の動 きを有効にします.
- ・自分用のイメージ設定を保存し、後でビューバンクから入力 に呼び出します.
- 入力のプリセットとビュー設定を作成し、使用中に読み込ま せます.

### ソース制御

- フロントパネルのLCD ディスプレイトで出力とモニター入出力 を**フリーズ**させます.
- ソース間で滑らかに遷移するようにトランジションのタイプと **デュレーション**をカスタマイズします.
- ・フレームをはさむトランジションを行うにはフレームを使用し、 あるいはフレームを出力上に素早く表示するにはクイックフレ -ム機能を稼動させます.
- ・対応する INPUT SELECTION ボタンを選ぶことで出力に表示す る入力を選択します.

**ヒント**:信号のない入力を選択できないようにするにはフロントパネ ルの Safe Input Select コントロールを使用します.

### WEB RCS インターフェイス

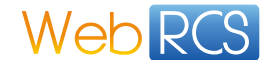

Web RCS インターフェイスを用いて, PC やタブレットから LAN または USB を介して VIO 4K 本体をリモートコントロールしたり設定することが できます.

ウェブブラウザーにロードされた Web RCS インターフェイス

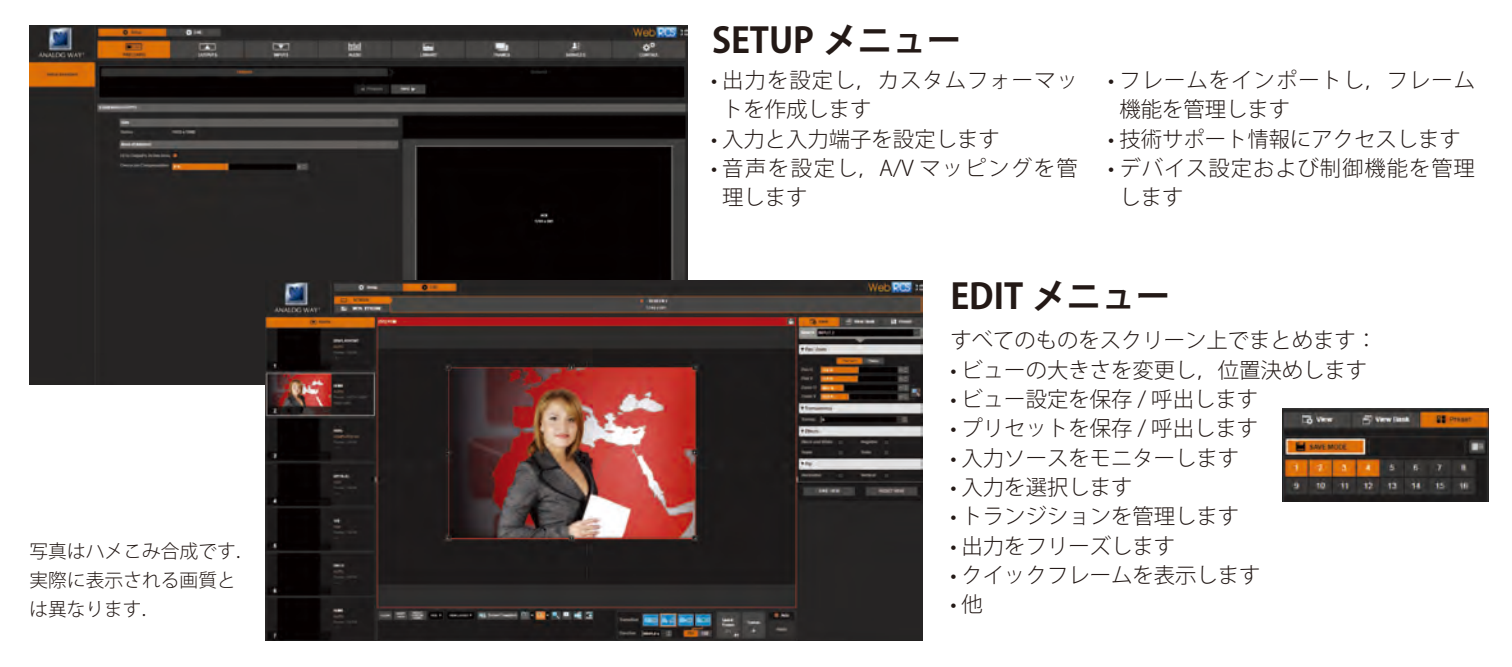

Web RCS リモートコントロールソフトウェアは VIO 4K 本体に組み込まれており、ウェブブラウザーと標準的な LAN ネットワーク (または Ethernet over USB 接続) があれば簡単に接続できます.

#### Web RCS に接続する (LAN) \*

- 標準的なLAN ネットワークを用いて **VIO 4K**のWeb RCSに接続するには: 1. 付属のイーサネットケーブルを使ってコンピューターを **VIO 4K** に 接続します.
  - 2. Flash<sup>®</sup> プレーヤーをサポートしているウェブブラウザーをコンピ ューター上で開きます.
  - 3. このウェブブラウザー内で VIO 4K の IP アドレス (フロントパネルの LCD スクリーン内に表示されます)を入力します.
- これらの操作により、Web RCS が起動します.

**手動設定:**コンピューターが DHCP(自動 № 検出)モードに設定されて いない場合,接続できるようにするには LAN を手動で設定する必要が あります:

- VIO 4K を設定する
  - 1. フロントパネルのメニューツリーで Control → Connection → LAN Setup と進みます.
  - 2. Obtain IP via DHCP 機能を停止します.
  - 3. VIO 4K 本体の LAN 設定を編集します. 例えば:
  - IP address: 192.168.2.140
  - Gateway: 192.168.2.160
  - Netmask : 255.255.255.0
  - 4. Apply を選択して,新規設定を保存・適用します.

- (2) PC の LAN アダプターを設定する
- **1.**LAN アダプターの設定を開きます.
- 2. VIO 4K と同じネットワーク上のコンピューターに IP アドレスとサ ブネットを割り振ります. 例えば:
- IP address: 192.168.2.16
- Gateway: 192.168.2.150
- Netmask : 255.255.255.0
- このように設定します.

#### V701 Sync OK

接続が確立すると Web RCS インターフェイスがウェブブラウザーにロ ードされます.スクリーン右下端の2つのアイコンが Web RCS が使用 準備できていることを示します:

- V701: 接続すると緑色に変わります.
- Sync OK: Web RCS が同期を確立すると緑色に変わります.

同期に問題がある場合はキャッシュをクリアしたりページをリフレッシュ(大抵のブラウザーではショートカットは CTRL+F5)してみてください.

\*) USB を介しての接続方法についてはユーザーマニュアルを参照してください.

### 保証とサービス

ご購入の日から1年以内に生じた製造が原因の不具合については無償修理いたします.使用条件を無視した取り扱いや改造,サージ電流, 誤使用 (落下等) に起因する故障やその他の一般的でない損傷はこの保証の対象外です.不具合が生じた場合は Analog Way 販売店にサービスをご依頼ください.

# VIO 4K をさらに詳しく ...

操作方法について詳しくは VIO 4K のユーザーマニュアルを,それ以外の情報について詳しくはウェブサイトを参照してください: www.analogway.com

> R Analog Way 日本総輸入代理店 ミックスウェーブ株

Rialog way 日本記載 (10年) ミックスウェーブ株式会社 〒 154-0014 東京者

〒 154-0014 東京都世田谷区新町 2-3-2-3F

TEL: 03-6804-1681 Fax: 03-5450-8201 e-Mail: sales@mixwave.co.jp Web: www.mixwave.co.jp